Anleitung

Druckerkonfiguration im WKS

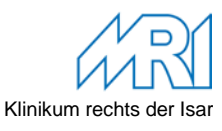

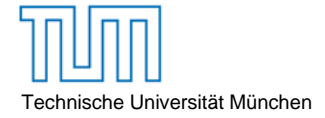

## Sichere Netzwerkeinstellungen für Drucker und Multifunktionsgeräte im WKS

Drucker und Multifunktionsgeräte sind im WKS wegen der benutzten offiziellen IP-Adresse von überall erreichbar. Wir empfehlen aber wegen des Empfangs unerwünschter Ausdrucke die Beschränkung auf das WKS.

Dazu muss bei Druckern, die diese Funktionalität unterstützen, ein Adressfilter eingerichtet werden, der bei verschiedenen Modellen an unterschiedlicher Stelle erfolgt.

| Aufruf der Webseite des Druckers und Anmeldung |                 |  |  |  |  |  |
|------------------------------------------------|-----------------|--|--|--|--|--|
| Filter auf IP-Adressbereich (IPv4) WKS:        | 141.39.0.0      |  |  |  |  |  |
| Subnetzmaske                                   | 255.255.0.0     |  |  |  |  |  |
| Protokolle:                                    | alle Protokolle |  |  |  |  |  |
| Neustart des Druckers                          |                 |  |  |  |  |  |

Damit kann weiter frei von allen PC im WKS gedruckt werden und auch die Scans funktionieren, sofern sie keine anderen Adressbereiche eigenverantwortlich nutzen.

Die Einstellung können Sie selbst vornehmen. Sie benötigen für den Zugriff auf die Webkonfiguration des Druckers das initiale Administrationskennwort (siehe Originalanleitung Drucker) oder das von Ihnen selbst vergebene Kennwort.

## Beispiel: Einrichtung IPv4-Filter Kyocera Drucker

Beispielhaft abgebildet hier die Konfiguration unseres meistgenutzten Multifunktionsgerätes.

## Anmeldung am Gerät

- 1. Internet Explorer öffnen und in der Adressleiste die IP-Adresse des Druckers eingeben
- 2. Auf "Anmelden" klicken und das Admin-Passwort eingeben und mit "OK" bestätigen.

| 🗲 🔿 🕰 http://10.3.48.6/                                                                                                    |                                                                                                    |
|----------------------------------------------------------------------------------------------------|----------------------------------------------------------------------------------------------------|
| Datei Bearbeiten Ansicht Favoriten Extras ?                                                                                                    |                                                                                                    |
| Content Bearbeiten Ansie                                                                                                    | 48.6/ D = C Kyocera Command Center X                                                                                                    |
| Übersicht         • Übersicht         Anmeldemenü         Anmeldem         Ruhemoz         Sprache wählen         Deutsch         Statusseiten         Netzwerk           Sicherheit         Gerät/Drucker         Scanner         Fax | Anmelden  Minweise Geben Sie das Passwort ein.  Anmelden  Passwort:  Sie wurden abgemaldet, da keine Aktionen erkannt wurden. Um weitere Einstellungen zu konfigurieren, melden Sie sich wieder an.  OK Abbrechen  Zurück zur vorhenigen Seite. |

Druckerkonfiguration im WKS

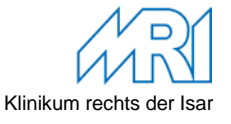

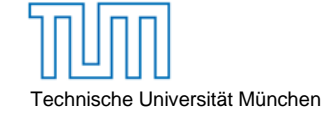

## Einstellen des IP-Adressfilters

1. Auf das Registerblatt "Erweitert" wechseln und über das linke Menü "TCP/IP – IP-Filter (IPv4)" erreichen Sie die IP-Filter Konfigurationsseite.

| Übersicht   | Allgemein |                                                                           | Drucker      | Scanner |  |  |  |  |
|-------------|-----------|---------------------------------------------------------------------------|--------------|---------|--|--|--|--|
|             |           | Erweitert > Protokolle: TCP/IP: I                                         |              |         |  |  |  |  |
| ✓ Erweitert |           | IP-F                                                                      | Filter(IPv4) |         |  |  |  |  |
| Anmeldemenü |           | Allgemeines   IP-Filter(IPv4<br>Hinweis:<br>Wenn keine Einträge vorhanden |              |         |  |  |  |  |
| Protokolle  |           |                                                                           |              |         |  |  |  |  |
| TCP/IP      | •         | Allgeme                                                                   | ines         | IP-Ad   |  |  |  |  |
| NetWare     |           | IP-Filter                                                                 | (IPv4)       | las Ne  |  |  |  |  |
| IPP         |           | IP-Filter(IPv6)                                                           |              |         |  |  |  |  |
| AppleTalk   |           | Logisch                                                                   | e Drucker    |         |  |  |  |  |
| NetBEUI     |           |                                                                           |              |         |  |  |  |  |

- Geben Sie auf der IP-Filter (IPv4) Konfigurationsseite folgende Einstellungen wie auf dem Screenshot-Beispiel abgebildet ein. Jetzt müssen Sie nur noch nach unten scrollen um Ihre Eingaben mit "Senden" zu bestätigen.
- 3. Damit der IP-Filter aktiv geschalten wird, muss der Drucker einmalig aus- und wieder eingeschaltet werden!

| A C Kvorera Command Center |                                                                                                    |                 |            |          |               |           |        |                |            |             |          |
|----------------------------|----------------------------------------------------------------------------------------------------|-----------------|------------|----------|---------------|-----------|--------|----------------|------------|-------------|----------|
| Datei Bearbeiten Anric     | the Environiten Extra                                                                                                    | . 2             |            |          |               |           |        |                |            |             |          |
| Dater DearDeiten Ansic     | ent ravonten Extra:                                                                                                    |                 |            |          |               |           |        |                |            |             |          |
|                            |                                                                                                    |                 |            |          |               |           |        |                |            |             |          |
|                            |                                                                                                    |                 |            |          |               |           |        |                |            |             |          |
|                            |                                                                                                    |                 |            |          |               |           |        |                |            |             |          |
| Übersicht Allge            | mein Drucker                                                                                                    | Scanner         | Fax        | Aufträge | Dokument-Feld | Erweitert |        |                |            |             |          |
| ACCO                       | Erweitert > Protoko                                                                                                    | lle: TCP/IP: IP | -Filter(IP | •v4)     |               |           |        |                |            |             |          |
|                            |                                                                                                    |                 |            |          |               |           |        |                |            |             |          |
| ▼ Erweitert                | IP-Filter(IPv4                                                                                                    | 4)              |            |          |               |           |        |                |            |             |          |
| Anmeldemenü                | Allgemeines [] DP-Filter(TPv4)   TP-Filter(TPv5)   Logische Daucker                                                                                                    |                 |            |          |               |           |        |                |            |             |          |
| Abmelden                   |                                                                                                    |                 |            |          |               |           |        |                |            |             |          |
| Protokolle                 | Himweis:<br>Wenn keine Einträge vorhanden sind, ist Zugriff auf alle gestattete.                                                                                                    |                 |            |          |               |           |        |                |            |             |          |
| TCP/IP                     | Um den Zugriff auf eine Netzwerk zu gestatten, geben Sie die Netzwerk-1P-Adresse (IP44) und die Subnetzmaske ein.<br>Um Zumfär und eine eine zusenze zu edguben, geben Sie die IP-Adresse (IP44) und die Subnetzmaske ein.            |                 |            |          |               |           |        |                |            |             |          |
| NetWare                    | Orn zugim au eine eine eine in zwisse zu eine uen, geven die uie zwisse und zublicht 201201201201301 als Sübnetzmaske ein.)<br>Sie müssen das Geräft oder das Netzwerk neu starten, wenn Sie die Einstellungen mit * verändert haben. |                 |            |          |               |           |        |                |            |             |          |
| IPP                        | Starten Sie das Gerät oder das Netzwerk erneut im Bereich <u>Zurücksetzen</u> .                                                                                                    |                 |            |          |               |           |        |                |            |             |          |
| AppleTalk                  | Filter 1                                                                                                    |                 |            |          |               |           |        |                |            |             |          |
| NetBEUI                    |                                                                                                    |                 |            |          |               |           | * IP-A | dresse (IPv4): | 141.39.0.0 | 1           |          |
| E-Mail                     |                                                                                                    |                 |            |          |               |           | •      |                |            | _           |          |
| SMTP •                     |                                                                                                    |                 |            |          |               |           | * 5    | subnetzmaske:  | 255.255.0. | .0          |          |
| POP3                       |                                                                                                    |                 |            |          |               |           |        | * Protokolle:  | LPD        | FTP IPP     | HTTP Raw |
| Verwaltung                 |                                                                                                    |                 |            |          |               |           |        | •              |            |             |          |
| SNMP •                     |                                                                                                    |                 |            |          |               |           |        |                |            | TILLE THILD |          |
| LDAP                       |                                                                                                    |                 |            |          |               |           |        |                |            |             |          |
|                            |                                                                                                    |                 |            |          |               |           |        |                |            |             |          |